| easygoingsurvey.com                                                                                                    |
|----------------------------------------------------------------------------------------------------|
| Exporting Survey Results to Excel                                                                                                    |
|                                                                                                    |
| My Surveys<br>Use this panel to edit your surveys, open or close them to the public, select the response collecting method, and then analyze results.                                                                                                    |
| Account: Free<br>Number of surveys and response: unlimited<br>Response view limit: 100 questionnaires per survey. 90 days since the survey was created. Upgrade Now 30 eur<br>Check out <u>Product Overview</u> to see each package's characteristics.                                                                                                    |
| New survey Survey Su                                                                                                    |
| Folder: All Manage folders Title Delivered Answered Deleted Created Open/Close                                                                                                    |
| New Survey         0         0         0         6/15/2010 5:33:43 PM         Closed to the public           Surveys per page:         1         1         1                                                                                                    |
| 1 – Select a survey and click on the "Analyze Results" button found in the "My Surveys".                                                                                                    |
| Survey Results Analysis<br>Viewing your research results in real time.<br>Filters the results of the survey. To filter results by each response option, mark its corresponding box. Once a box has been marked, the report filters the results and shows only the results for the participants who                                                                                                    |
| marked that option.<br>Download results in CSV format, which is used by Excel, SPSS and other similar programs.<br>Instructions for using interactive charts.                                                                                                    |
| Diagram answers                                                                                                    |
| 20 Answered                                                                                                    |
|                                                                                                    |
| 10<br>06/17/2010 06/22/2010                                                                                                    |
| <- Previous) Export Questionnaires >>> Print                                                                                                    |
| 2 – Then click on <i>"</i> Export <i>"</i> .                                                                                                    |
|                                                                                                    |
| Export Survey Results Select the format of the export file and dick "Download". Instructions for downloading a casy file to Excel, Instructions for downloading a casy file to Access.                                                                                                    |
| SELECT AN OPTION                                                                                                    |
| Image: Second Synapse Synapse S |
| *Some result reports can generate over 255 columns when viewed in Excel, due to the amount of questions. Prior versions to Excel 2007 will not display the data exceeding this number of columns on a single sheet.  Simple spreadsheet format.                                                                                                    |
| Immediate download.<br>Ideal for your own rapid analysis of results.                                                                                                    |
| Back Lownload                                                                                                    |
| •Detailed                                                                                                    |
| •Summary                                                                                                    |
|                                                                                                    |
|                                                                                                    |

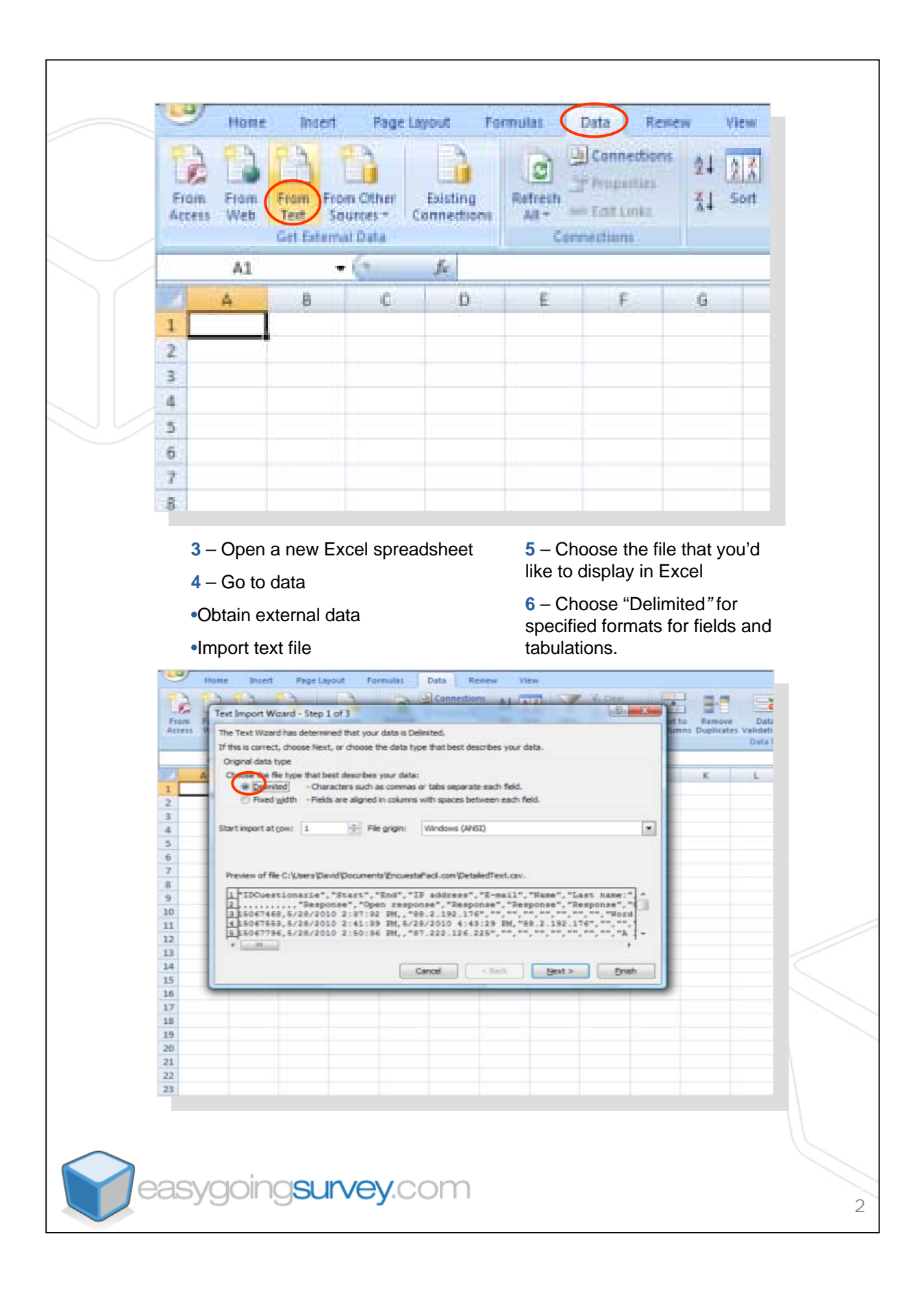

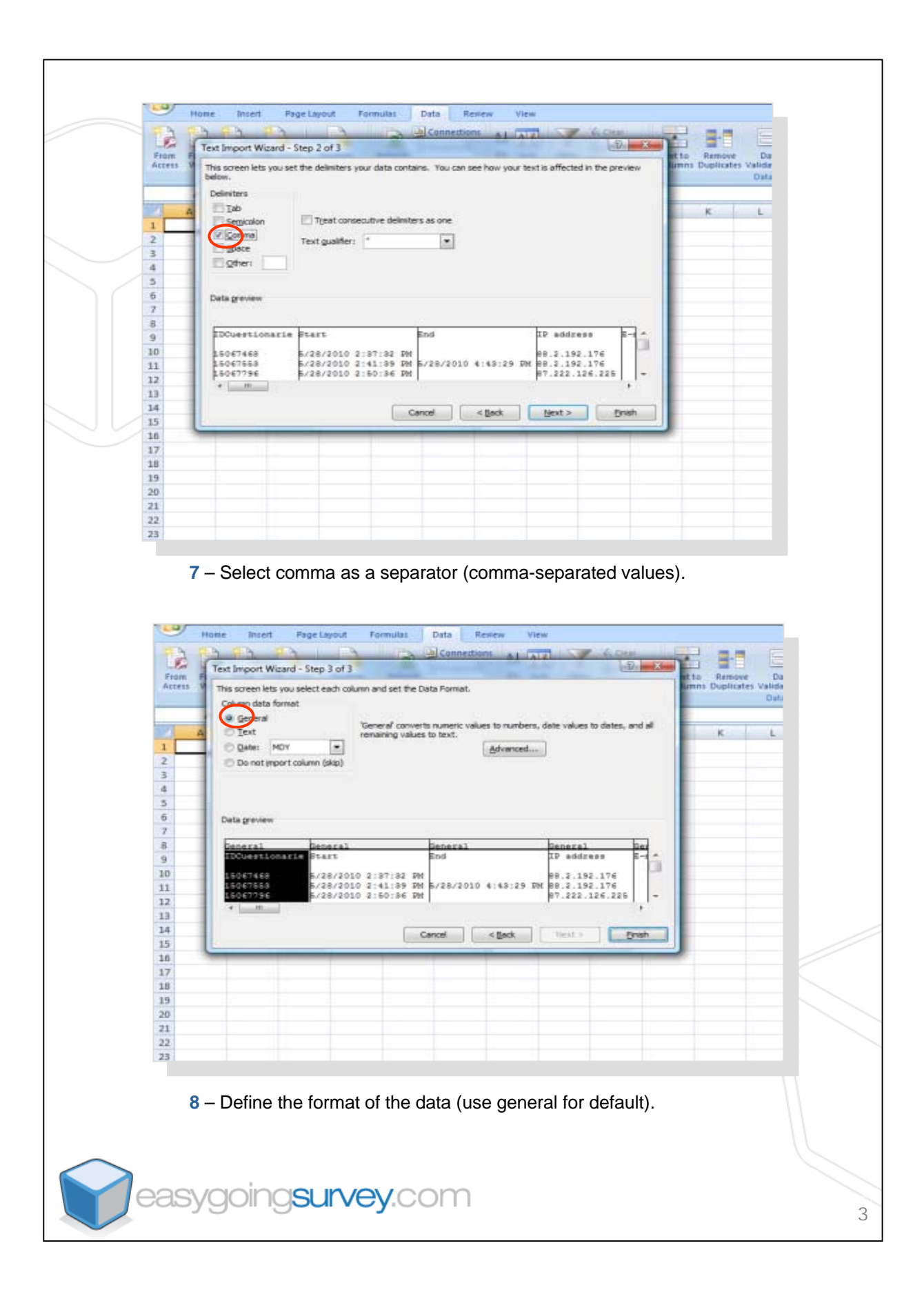

| Fri                                                                                                    | en from                                                                                                    | Fram Fra                                                                                                    | in Other                                                                                                    | Estating                                                                                                    | Refresh<br>All -                                                                                                    | Dianner<br>Propett                                                                                                    | there 2<br>ks 2                  | 4 2 5<br>1 Sort                                                                                                    | Filler                                                                                                    | & Clear<br>& Reapply<br>& Advanced                                                                                                    | Test to D                                                  | B-C                                                                                                    | i i                                                                                                    |
|----------------------------------------------------------------------------------------------------|----------------------------------------------------------------------------------------------------|----------------------------------------------------------------------------------------------------|----------------------------------------------------------------------------------------------------|----------------------------------------------------------------------------------------------------|----------------------------------------------------------------------------------------------------|----------------------------------------------------------------------------------------------------|----------------------------------|----------------------------------------------------------------------------------------------------|----------------------------------------------------------------------------------------------------|----------------------------------------------------------------------------------------------------|------------------------------------------------------------|----------------------------------------------------------------------------------------------------|----------------------------------------------------------------------------------------------------|
|                                                                                                    |                                                                                                    | Get Extern                                                                                                    | al Data                                                                                                    |                                                                                                    | 0                                                                                                    | onnections                                                                                                    |                                  |                                                                                                    | Sort & Fit                                                                                                    | det                                                                                                    | 1                                                          |                                                                                                    | Di                                                                                                    |
| 100                                                                                                    | Al                                                                                                    | 8                                                                                                    | 0                                                                                                    | Je D                                                                                                    | F                                                                                                    | F                                                                                                    |                                  | 1                                                                                                    | н                                                                                                    | 01 13                                                                                                    | 1                                                          | k l                                                                                                    |                                                                                                    |
| 1                                                                                                    | 1                                                                                                    |                                                                                                    | -                                                                                                    | _                                                                                                    | -                                                                                                    |                                                                                                    |                                  |                                                                                                    |                                                                                                    |                                                                                                    | 70.                                                        |                                                                                                    |                                                                                                    |
| 2                                                                                                    |                                                                                                    |                                                                                                    |                                                                                                    | Import                                                                                                    | Data                                                                                                    |                                                                                                    | - B-                             | - 23 -                                                                                                    |                                                                                                    |                                                                                                    |                                                            |                                                                                                    |                                                                                                    |
| 4                                                                                                    |                                                                                                    |                                                                                                    |                                                                                                    | When                                                                                                    | Existing vori                                                                                                    | to put the da<br>isheet:                                                                                                    | sta?                             |                                                                                                    |                                                                                                    |                                                                                                    |                                                            |                                                                                                    |                                                                                                    |
| 3                                                                                                    |                                                                                                    |                                                                                                    |                                                                                                    |                                                                                                    | ana an                                                                                                    |                                                                                                    | [                                |                                                                                                    |                                                                                                    |                                                                                                    |                                                            |                                                                                                    |                                                                                                    |
| 7                                                                                                    |                                                                                                    |                                                                                                    |                                                                                                    | 0                                                                                                    | bjew workshe                                                                                                    | eet                                                                                                    |                                  |                                                                                                    |                                                                                                    |                                                                                                    |                                                            |                                                                                                    |                                                                                                    |
| 8                                                                                                    |                                                                                                    |                                                                                                    |                                                                                                    | Pcop                                                                                                    | NorSes                                                                                                    | OK.                                                                                                    | Car                              | cel                                                                                                    |                                                                                                    |                                                                                                    |                                                            |                                                                                                    |                                                                                                    |
| 9                                                                                                    |                                                                                                    |                                                                                                    |                                                                                                    | _                                                                                                    | -                                                                                                    | -                                                                                                    | -                                | -                                                                                                    |                                                                                                    |                                                                                                    |                                                            |                                                                                                    |                                                                                                    |
| 11                                                                                                    |                                                                                                    |                                                                                                    |                                                                                                    |                                                                                                    |                                                                                                    |                                                                                                    |                                  |                                                                                                    |                                                                                                    |                                                                                                    |                                                            |                                                                                                    |                                                                                                    |
| 12                                                                                                    |                                                                                                    |                                                                                                    |                                                                                                    |                                                                                                    |                                                                                                    |                                                                                                    |                                  |                                                                                                    |                                                                                                    |                                                                                                    |                                                            |                                                                                                    |                                                                                                    |
| 14                                                                                                    |                                                                                                    |                                                                                                    |                                                                                                    |                                                                                                    |                                                                                                    |                                                                                                    |                                  |                                                                                                    |                                                                                                    |                                                                                                    |                                                            |                                                                                                    |                                                                                                    |
| 15                                                                                                    |                                                                                                    |                                                                                                    |                                                                                                    |                                                                                                    |                                                                                                    |                                                                                                    |                                  |                                                                                                    |                                                                                                    |                                                                                                    |                                                            |                                                                                                    |                                                                                                    |
| 17                                                                                                    |                                                                                                    |                                                                                                    |                                                                                                    |                                                                                                    |                                                                                                    |                                                                                                    |                                  |                                                                                                    |                                                                                                    |                                                                                                    |                                                            |                                                                                                    |                                                                                                    |
| 18                                                                                                    |                                                                                                    |                                                                                                    |                                                                                                    |                                                                                                    |                                                                                                    |                                                                                                    |                                  |                                                                                                    |                                                                                                    |                                                                                                    |                                                            |                                                                                                    |                                                                                                    |
| 19                                                                                                    |                                                                                                    |                                                                                                    |                                                                                                    |                                                                                                    |                                                                                                    |                                                                                                    |                                  |                                                                                                    |                                                                                                    |                                                                                                    |                                                            |                                                                                                    |                                                                                                    |
| 21                                                                                                    |                                                                                                    |                                                                                                    |                                                                                                    |                                                                                                    |                                                                                                    |                                                                                                    |                                  |                                                                                                    |                                                                                                    |                                                                                                    |                                                            |                                                                                                    |                                                                                                    |
| 22                                                                                                    |                                                                                                    |                                                                                                    |                                                                                                    |                                                                                                    |                                                                                                    |                                                                                                    |                                  |                                                                                                    |                                                                                                    |                                                                                                    |                                                            |                                                                                                    |                                                                                                    |
| 6.4                                                                                                    |                                                                                                    |                                                                                                    |                                                                                                    |                                                                                                    |                                                                                                    |                                                                                                    |                                  |                                                                                                    |                                                                                                    |                                                                                                    |                                                            |                                                                                                    |                                                                                                    |
|                                                                                                    | Home Insen                                                                                                    |                                                                                                    |                                                                                                    | Bala Barrow                                                                                                   | Allow I                                                                                                    |                                                                                                    |                                  |                                                                                                    |                                                                                                    |                                                                                                    |                                                            | -                                                                                                    | - ¥                                                                                                    |
| Fram                                                                                                    | Fram Fram Fram<br>Web Test San<br>Git Esternal                                                                                                    | Connects                                                                                                    | Refresh<br>AR-<br>Con                                                                                                    | Data Resew<br>Connections<br>Properties<br>East Links<br>mettions                                             | View<br>24 21 X<br>X1 Sort Filter<br>Sort & Fat                                                                                                    | G. Clean<br>G. Raspopy<br>Te<br>G. Advanced<br>At                                                                                                    | at to Remove<br>Jumns Duplicates | Data C<br>Validation +<br>Data Tools                                                                                                    | Concolidate What-<br>Analysi                                                                                                    | Group Ungroup 5                                                                                                    | 95 Shave Deta<br>≪3 Hide Detar<br>Subtotal                 | 9 -<br>1<br>1                                                                                                    | . = x                                                                                                    |
| Fram                                                                                                    | Fram Fram Fram<br>Web Test San<br>Get External                                                                                                    | A Connection                                                                                                    | Refresh<br>All -<br>Con<br>How did you fi                                                                                                    | Data Renew<br>Connections<br>Properties<br>Editions<br>ind out about En                                       | View<br>24 25 T<br>5 ort Fitter<br>Sort & Fitter<br>cuestaFacil.com?                                                                                                    | Clear<br>Charppy<br>Advanced Col<br>ar                                                                                                    | at to Ramove<br>fumni Duplicates | Data C<br>Validation +<br>Data Tools                                                                                                    | ioncolidate What-<br>Analysi                                                                                                    | Group Ungroup 5                                                                                                    | gi in 25 Strone Deta<br>Subtotal ≈3 Hide Detan             | 8 -<br>1<br>1                                                                                                    | X                                                                                                    |
| Fram<br>Atress                                                                                                    | Fram Fram Fram<br>Web Text Sau<br>Get Esternal                                                                                                    | Connection<br>Connection<br>Connec                                                                                                    | Refresh<br>All - Can<br>How did you fi                                                                                                    | Data Renew<br>Connections<br>Properties<br>Fat Links<br>mettions<br>Ind out about En<br>M                     | View<br>24 <u>315</u><br>5ort 5ort 5 Fitter<br>Sort & Fitter<br>CuestaFacil.com?<br>How many surveys                                                                                                    | Consection<br>Consection<br>Consection | at to Ramove<br>umn Duplicates   | Data C<br>Validation +<br>Data Toots<br>its year? Ho                                                                                                    | Centrolidate What<br>Analysis                                                                                                    | Group Ungroup S                                                                                                    | Subtotal<br>Subtotal<br>urwey (on average)?                | Are you                                                                                                    | satisfi                                                                                                    |
| From<br>Access<br>1 Hoy<br>2 Re<br>3 Woo                                                                                                    | Fram Fram Fram<br>Vet Vet Sau<br>Get External<br>L1 •<br>w did you find out<br>spanse<br>and of mouth                                                                                                    | n Other<br>In Other<br>IData                                                                                                    | Refresh<br>At -<br>Can<br>How did you fi<br>aFacil.com?                                                                                                    | Data Renew<br>Connections<br>Properties<br>Eat Links<br>meetiums<br>ind out about En<br>M<br>Open response    | View<br>24 21 A File<br>Sort & File<br>CuestaFacil.com?<br>How many surveys<br>Response                                                                                                    | 6 Clear<br>6 Anappy<br>2 Advanced<br>at<br>N<br>s do you think yo                                                                                                    | at to Remove<br>umns Duplicates  | Unita C<br>Validation +<br>Defa Toott<br>His year? His<br>Re                                                                                                    | on any people<br>esponse                                                                                                    | Graup Ungroup 5<br>Original Control of State<br>Original Control of State<br>Or                                                                                                    | 42 Shore Data<br>Statedat<br>uttime<br>urvey (on average)? | Are you :<br>Respons                                                                                                    | satisfi                                                                                                    |
| Fram<br>Access<br>1 Hop<br>2 Res<br>3 Wrot<br>5 A N                                                                                                    | From From From<br>Wei Perf Sei<br>Git Estemat<br>L1 •<br>w did you find out<br>sponse<br>ord of mouth<br>im an e-mail<br>ins from another p                                                                                                    | Ange ages                                                                                                    | How did you fi                                                                                                    | Data Renew<br>Connections<br>Properties<br>Edit Links<br>reactions<br>ind out about En<br>M<br>Dpen response  | View 24 25 Sort Filter Sort & Filt CouestaFacil.com? How many surveys Response 2 or 3 surveys                                                                                                    | 6 Cear<br>2 Resourced<br>3 Advanced<br>at<br>N<br>s do you think yo                                                                                                    | at to Remove<br>umms Duplicates  | Data C<br>Validation *<br>Data Toesi<br>Ilis year? Ho<br>Re<br>Be                                                                                                    | ov many people<br>esponse                                                                                                    | Grup Ungroup 5<br>Grup Ungroup 5<br>O<br>do you intend to su                                                                                                    | 9 Subschaf<br>Subschaf<br>utline<br>urvey (on average)?    | Are your<br>Respons<br>Yes                                                                                                    | satisfi                                                                                                    |
| From<br>Access<br>1 Ho<br>2 Rec<br>3 We<br>6 A H<br>6 A A                                                                                                    | From From From<br>Cet Estemat<br>LI •<br>w did you find out<br>sponse<br>ard of mouth<br>om an e-mail<br>ink from another p<br>ink from another p                                                                                                    | A Chier Existin<br>Converti<br>Data<br>Converti<br>L<br>L<br>A L<br>A L<br>A L<br>A L<br>A L<br>A L<br>A                                                                                                    | Refresh<br>AR - Con<br>How did you fi                                                                                                    | Data Renew<br>Connections<br>Properties<br>Eat Links<br>ind out about En<br>M<br>Open response                | View<br>21 212 Fort<br>5 ort 5 Fiter<br>Sort & Fiter<br>Sort & Fiter<br>CourstaFacil.com?<br>How many surveys<br>Response<br>2 or 3 surveys                                                                                                    | Const<br>Construction<br>Construction<br>Attraction<br>N<br>s do you think yo                                                                                                    | u'll conduct th                  | Data C<br>Validation -<br>Data Torki<br>Ilis year? Hi<br>Re<br>Be                                                                                                    | ow many people<br>esponse                                                                                                    | Grup Ungroup 5                                                                                                    | Eusteral<br>Guateral<br>uttere                             | Are you<br>Respons<br>Yes                                                                                                    | satisfi                                                                                                    |
| From<br>Access<br>1 Ho<br>2 Rec<br>3 W/<br>4 Fro<br>5 A I<br>6 A I<br>7 A I<br>8 A I                                                                                                    | Tree Tree Tree Tree<br>Web Test See<br>Get Estread<br>we did you find out<br>sponse<br>acd of mouth<br>ma ne-mail<br>ink from another p<br>ink from another p<br>ink from another p<br>ink from another p                                                                                                    | And Contract Contracts                                                                                                    | Refersh<br>AF - Cen<br>How did you fi<br>sFacil.com?                                                                                                    | Data Renew<br>Connections<br>Properties<br>East lints<br>reactions<br>M<br>Open response                      | View<br>24 21 3 ort<br>5 ort Fiter<br>Sort & Fiter<br>CourstaFacil.com?<br>How many surveys<br>Response<br>2 or 3 surveys<br>1 survey                                                                                                    | Const<br>Constant<br>Manager<br>Manager<br>N<br>s do you think yo                                                                                                    | u'll conduct th                  | Data C<br>Validation +<br>Oata Tooti<br>Ils year? Hit<br>Re<br>Be                                                                                                    | ow many people<br>sponse<br>etween 200 and<br>ess than 100 peop                                                                                                    | Criup Ungroup 1<br>Criup Ungroup 1<br>O<br>do you intend to su<br>100 people                                                                                                    | 9 Show Data<br>9 Hide Detail<br>Schotzlar<br>utime         | Are you :<br>Respons<br>Yes<br>Still have                                                                                                    | y<br>satisfi<br>ie<br>en`tu:                                                                                                    |
| 1 Mo<br>2 Re<br>3 WC<br>4 Fro<br>5 A I<br>6 A I<br>8 A I<br>9 A I<br>1 D A I                                                                                                    | The Transform Transform<br>The Transform<br>Cet Extension<br>Cet Extension<br>Cet Extensi                     | Ange age                                                                                                    | Refrish<br>All-Can<br>How did you fi<br>aFacil.com?                                                                                                    | Data Reven<br>Connections<br>Properties<br>Indicate Call Links<br>machine<br>M<br>Dopen response              | View<br>24 (1) (3) (1) (1) (1) (2) (2) (2) (2) (2) (2) (2) (2) (2) (2                                                                                                    | Clear<br>Clear<br>Control Control<br>Material<br>States of the second second                                                                                                    | u'll conduct th                  | Data c<br>Data c<br>Data Tuent<br>its year? Hr<br>Re<br>Be                                                                                                    | ov many people<br>esponse<br>etween 200 and -<br>ess than 100 people<br>ess than 100 people                                                                                                    | Crup Ungroup 5<br>Crup Ungroup 5<br>do you intend to su<br>100 people<br>ple                                                                                                    | 1 Store Data<br>Store Data<br>Statutori<br>utime           | Are you :<br>Respons<br>Yes<br>Still have                                                                                                    | satisfi<br>en 't u:                                                                                                    |
| 1 400<br>2 Re<br>3 WC<br>4 FFG<br>5 A I<br>6 A I<br>8 A I<br>9 A I<br>1 10 A I<br>11 WC                                                                                                    | From From From Form<br>Cet Estimate<br>Cet Estimate<br>and a mouth<br>man e-mail<br>ink from another p<br>ink from another p<br>ink from another p<br>ink from another p<br>ink from another p<br>ink from another p<br>ink from another p<br>ink from another p<br>ink from another p<br>ink from another p                                                                                                    | A Construction of the second second s                                                                                                    | Refrish<br>AR-Can<br>How did you fi<br>Facil.com?                                                                                                    | Data Reven<br>Connections<br>Factions<br>Indicatebook<br>M<br>Open response                                   | View<br>24 24 25<br>54 500 Filter<br>Sant & Fat<br>Couestafaoil.com?<br>How many surveys<br>2 or 3 surveys<br>2 or 3 surveys<br>1 survey<br>2 or 3 surveys                                                                                                    | A Cee<br>& Room<br>#<br>Manaced<br>N<br>s do you think yo                                                                                                    | u'll conduct th                  | Data C<br>Validation -<br>Data Toeix<br>Nis year? He<br>Re<br>Be<br>Le<br>Le<br>Be                                                                                                    | ow many people<br>esponse<br>etween 200 and<br>ets than 100 people<br>ets than 100 people<br>etween 200 and                                                                                                    | Crup Unprop t<br>Crup Unprop t<br>do you intend to su<br>100 people<br>sile<br>bile<br>100 people                                                                                                    | State Orta                                                 | Are you :<br>Respons<br>Yes<br>Still have                                                                                                    | satisfi<br>en Tu:                                                                                                    |
| 1 100<br>2 80<br>3 40<br>4 Fefe<br>5 A 1<br>6 A 1<br>7 A A<br>8 A 1<br>9 A 1<br>10 A 1<br>11 W0<br>12 W0<br>12 A                                                                                                    | The frame from from the form and the form and the form an                                                                                                    | Nage sage sage sage                                                                                                    | Refresh<br>How did you fi                                                                                                    | Data Rever<br>Concestors<br>Factors<br>Indout about En<br>M<br>Open response                                  | View<br>24 25 Filter<br>Soft A rate<br>counstaffacil.com?<br>How many surveys<br>2 or 3 surveys<br>1 survey<br>2 or 3 surveys<br>1 survey<br>2 or 3 surveys                                                                                                    | A Clear<br>Contraction<br>M Advanced<br>M<br>N<br>s do you think yo                                                                                                    | u'll conduct th                  | Data C<br>Validation -<br>Data Toek<br>Ra<br>Be<br>Le<br>Le<br>Be<br>N<br>N                                                                                                    | ov many people<br>esponse<br>etween 200 and<br>ess than 100 peop<br>etween 200 and<br>etween 200 and<br>etween 200    | Crup Unprop t<br>Crup Unprop t<br>do you intend to su<br>100 people<br>sile<br>ble<br>ble                                                                                                    | Subtotal<br>Subtotal<br>utime                              | Are you :<br>Respons<br>Yes<br>Still have<br>Still have<br>Still have                                                                                                    | satisfi<br>se<br>en tu:<br>en tu:<br>en tu:<br>en tu:                                                                                                    |
| 1 100<br>2 Re<br>3 W0<br>4 Fefe<br>5 A 1<br>6 A 1<br>7 A 4<br>10 A<br>11 W0<br>12 W0<br>12 W0<br>13 A 1<br>13 A 1<br>14 A 1<br>15 A 1                                                                                                    | Fine France France<br>Fine France France<br>Cert Dataman<br>Cert Dataman<br>Cert | nge ge                                                                                                    | Fornulat<br>U<br>How did you fl<br>Facil.com?                                                                                                    | Data Rever<br>Concessions<br>Proportion<br>Indications<br>Indications<br>M<br>Oppen response                  | View<br>24 25 Filter<br>Soft A rate<br>counstaffacil.com?<br>How many surveys<br>20 of 3 surveys<br>1 survey<br>2 of 3 surveys<br>2 of 3 surveys<br>2 of 3 surveys<br>2 of 3 surveys                                                                                                    | A Clear<br>C Rangey<br>S Advanced<br>S Advanced<br>N<br>s do you think yo                                                                                                    | u'll conduct th                  | Data Contra Contra Cont                                                                                                    | ow many people<br>esponse<br>etween 200 and i<br>ess than 100 people<br>etween 200 and i<br>ess than 100 people<br>etween 200 and i<br>to Sure<br>ess than 100 people<br>ess than 100 people<br>ess than 100 people<br>ess than 100 people                                                                                                    | Crup Unprop t<br>Crup Unprop t<br>do you intend to su<br>to0 people<br>sile<br>t00 people<br>ble<br>ble                                                                                                    | State Orta                                                 | Are you :<br>Respons<br>Yes<br>Still have<br>Still have<br>Still have                                                                                                    | satisfi<br>en tu:<br>en tu:<br>en tu:                                                                                                    |
| 1 100<br>2 Re<br>2 Re<br>5 A 1<br>6 A 1<br>7 A A<br>10 A<br>11 W<br>12 W<br>11 A<br>11 W<br>12 A<br>11 A<br>14 A A<br>16 A A<br>16 A A<br>11 A<br>14 A A<br>16 A A<br>16 A A<br>16 A A<br>17 A A<br>18 A A<br>19 A A<br>19 A A A<br>19 A A A<br>19 A A A<br>19 A A A<br>19 A A A<br>19 A A A<br>19 A A A<br>19 A A A<br>19 A A A<br>19 A A A<br>19 A A<br>19 A A<br>19 A A A<br>19 A A A<br>19 A A A<br>19 A A A<br>19 A A A<br>19 A A A<br>19 A A A<br>19 A A A<br>19 A A A<br>19 A A A<br>19 A A A<br>19 A A A<br>19 A A A<br>19 A A A<br>19 A A A<br>19 A A A<br>19 A A A<br>19 A A A<br>19 A A A<br>19 A A A<br>19 A A A<br>19 A A A<br>19 A A A A<br>19 A A A A<br>19 A A A A<br>19 A A A A<br>19 A A A A<br>19 A A A A A<br>19 A A A A A A A<br>19 A A A A A A A A A A A A A A A A A A A                                                                                                    | Fine France France<br>Fine France France<br>Cert External<br>Cert External<br>Cert External<br>Cert External<br>Cert External<br>Cert External<br>Second Second<br>Second France<br>Init from another p<br>rink from another p<br>rink from another p<br>rink from another p<br>rink from another p<br>rink from another p<br>rink from another p<br>rink from another p<br>second g a survey<br>second g a survey<br>second g a survey                                                                                                    | ngen upvol                                                                                                    | Fornulat<br>U<br>How did you fl<br>Facil.com?<br>C                                                                                                    | Data Reserve<br>Connections<br>Mappartia<br>India out about En<br>M<br>Dopen response                         | View View View View View View View View                                                                                                    | A Clear<br>C Rangey<br>S Advanced<br>S Advanced<br>N<br>s do you think yo                                                                                                    | u'll conduct th                  | Data Con<br>Validation +<br>Data Took<br>Iis year? Hi<br>Re<br>Be<br>Le<br>Le<br>Be<br>Le<br>Le                                                                                                    | ow many people<br>esponse<br>etween 200 and<br>etween 200 and<br>etween 200 an    | Crup Unprop t<br>Crup Unprop t<br>do you intend to su<br>to0 people<br>sile<br>bile<br>bile<br>bile<br>bile<br>bile                                                                                                    | State Orta                                                 | Ves                                                                                                    | satisfi<br>een'tu:<br>en'tu:<br>en'tu:                                                                                                    |
| 1 100<br>2 Re<br>2 Re<br>5 A 1<br>6 A 1<br>7 A A<br>10 0<br>4 Fictor<br>7 A A<br>11 We<br>12 Wi<br>12 Wi<br>12 A<br>11 A<br>14 A 1<br>13 A 1<br>14 A 1<br>15 A 1<br>16 A 1<br>17 A<br>16 A 1<br>17 A<br>16 A 1<br>17 A<br>16 A 1<br>17 A<br>16 A 1<br>17 A<br>17 A<br>18 A<br>19 A<br>19 A<br>19 A<br>19 A<br>19 A<br>19 A<br>19 A<br>19                                                                                                    | Fine From From Form<br>Cet Dataman<br>UL ••<br>we did you find out<br>sponse<br>we did you find out<br>sponse<br>we did you find out<br>sponse<br>we did you find out<br>sponse<br>ink from another p<br>ink from another p<br>ink from another p<br>ink from another p<br>ink from another p<br>ink from another p<br>ink from another p<br>sweing a survey<br>sweing a survey<br>article i read<br>and of mouth                                                                                                    | rige upwol<br>Deter<br>Deter<br>L<br>about Encuesta<br>sage<br>sage<br>sage<br>sage                                                                                                    | How did you fi                                                                                                    | Data Reserve<br>Connections<br>Mappartia<br>Exact Lank<br>M<br>M<br>Oppen response                            | View View View View View View View View                                                                                                    | A Clear<br>A Decopy<br>S Advanced<br>S do you think yo                                                                                                    | at la Brasore<br>umns Duplicates | Data Control Control C                                                                                                    | ow many people<br>esponse<br>etween 200 and<br>etween 200 and<br>etween 200 an    | Crup Unprop t<br>Crup Unprop t<br>do you Intend to su<br>100 people<br>sile<br>bile<br>bile<br>bile<br>bile<br>bile<br>bile<br>bile<br>b                                                                                                    | State Orta                                                 | Are you a final second second  | satisfi<br>een'tu:<br>en'tu:<br>en'tu:<br>en'tu:<br>en'tu:<br>en'tu:                                                                                                    |
| 1 100<br>2 Re<br>3 W2<br>4 Ferce<br>5 A 1<br>6 A 1<br>7 A 1<br>9 A 1<br>10 W2<br>11 W2<br>12 W2<br>13 An<br>14 A 1<br>15 A 1<br>14 A 1<br>15 A 1<br>16 A 1<br>17 A 1<br>18 W2<br>19 A 2<br>19 A 2<br>19 A 2<br>10 A 2<br>10                                                                                                    | The second second secon                                                                                                    | ngen upvol                                                                                                    | How did you fi                                                                                                    | Data Reserve<br>Connections<br>Mappartial<br>India out about En<br>M<br>Depen response                        | View View View View View View View View                                                                                                    | A Clear<br>S Bacopy<br>S Adamod<br>M<br>N<br>A do you think yo                                                                                                    | u'll conduct th                  | Data Control Control C                                                                                                    | Consolidate What-<br>Analysis<br>ow many people<br>sponse<br>etween 200 and of<br>the stan 100 people<br>etween 200 and of<br>the stan 100 people<br>etween 200 and of<br>the stan 100 people<br>at stan 100 people<br>tween 200 and<br>the stan 100 people<br>tween 200 and<br>the stan 100 people<br>tween 200 and<br>the stan 100 people<br>tween 200 and<br>the stan 100 people<br>tween 200 and the stan<br>tween 200 and the stan                                                                                                    | Coup Unprove to<br>Coup Unprove to<br>Coup Unprove to<br>Coup Unprove to State<br>A00 people<br>State<br>State<br>Sta | State Orta<br>Guatotal<br>ultine<br>uvey (on average)?     | Ves<br>Still have<br>Yes<br>Still have<br>Still have<br>Still have<br>Still have<br>Still have                                                                                                    | entu<br>entu<br>entu<br>entu<br>entu<br>entu                                                                                                    |
| 1 100<br>2 Rep<br>3 W2<br>4 Ferce<br>5 A 1<br>6 A 1<br>7 A 1<br>9 A 1<br>10 W2<br>11 An<br>10 A<br>11 W2<br>12 W2<br>13 An<br>14 A 1<br>15 A 1<br>15 A 1<br>10 W2<br>12 M2<br>12 M2<br>13 An<br>14 A 1<br>15 A 1<br>16 An<br>17 A 1<br>18 W2<br>19 A 2<br>10 W2<br>10 W2<br>10                                                                                                    | Construction     Construction     C                                                                                                    | ngen upvol                                                                                                    | How did you fi                                                                                                    | Data Reserve<br>Connections<br>Monparia<br>Indi out about En<br>M<br>Dopen response                           | View<br>24 25 Filter<br>Soft A ref<br>CourstaFacil.com?<br>How many surveys<br>cor 3 surveys<br>2 or 3 surveys<br>1 survey<br>2 or 3 surveys<br>2 or 3 surveys<br>2 or 3 surveys<br>2 or 3 surveys<br>2 or 3 surveys<br>2 or 3 surveys<br>2 or 3 surveys<br>2 or 3 surveys<br>2 or 3 surveys<br>2 or 3 surveys<br>2 or 3 surveys<br>2 or 3 surveys<br>2 or 3 surveys<br>1 survey<br>2 or 3 surveys<br>1 survey<br>1 survey<br>1 survey<br>1 surv     | A Clear<br>D Phone<br>M<br>M<br>M<br>M<br>N<br>A do you think yo<br>surveys                                                                                                    | u'll conduct th                  | Lie Construction - Construction - Co                                                                                                    | ow many people<br>sponse<br>etween 200 and of<br>the stan 100 people<br>etween 200 and of<br>the stan 100 people<br>etween 200 and of<br>the stan 100 people<br>etween 200 and<br>the stan 100 people<br>tween 200 and<br>the stan 100 people<br>tween 200 and<br>the stan 100 people<br>tween 200 and<br>the stan 100 people<br>tween 200 and<br>the stan 100 people<br>tween 200 and the stan<br>tween 200 and the standard the standard                                                                                                    | Course to the second second se                                                                                                    | Stope Orta<br>Guatotal<br>uttine<br>uvey (on average)?     | Are you u<br>Respons<br>Yes<br>Still have<br>Still have<br>Still have<br>Still have                                                                                                    | y<br>satisf<br>een tu<br>een tu<br>een tu<br>een tu<br>een tu<br>een tu<br>een tu<br>een tu                                                                                                    |
| I         Hot<br>2         Res           3         WZ         4           6         A         A           6         A         A           7         A         B           9         A         A           11         WZ         B           6         A         A           7         A         A           9         A         A           10         A         A           11         WZ         A           12         WZ         A           13         AA         A           14         A         A           15         A         A           16         A         A           17         A         A           18         WZ         B           20         A         A           21         A         A           22         A         A                                                                                                    | Construction     Construction     C                                                                                                    | ngen upvol                                                                                                    | How did you fi                                                                                                    | Connections<br>Connections<br>Individual and Connections<br>Individual and Connections<br>M<br>Oppen response | View<br>24 25 Filter<br>Soft A real<br>CounstafFacil.com?<br>How many surveys<br>2 or 3 surveys<br>1 survey<br>2 or 3 surveys<br>1 survey<br>2 or 3 surveys<br>2 or 3 surveys<br>2 or 3 surveys<br>2 or 3 surveys<br>2 or 3 surveys<br>2 or 3 surveys<br>2 or 3 surveys<br>2 or 3 surveys<br>2 or 3 surveys<br>2 or 3 surveys<br>1 survey<br>2 or 3 surveys<br>2 or 3 surveys<br>1 survey<br>2 or 3 surveys<br>1 survey<br>1 survey<br>1 survey<br>1 | A Clear<br>D Phone<br>M<br>Subanced<br>N<br>s do you think you<br>surveys                                                                                                    | u'll conduct th                  | Data C<br>Data C<br>Data Twee<br>Data Twee<br>Be<br>Be<br>Be<br>Be<br>Be<br>Be<br>Be<br>Be<br>Be<br>Be<br>Be<br>Be<br>B                                                                                                    | ow many people<br>sponse<br>etween 200 and of<br>the stan 100 people<br>etween 200 and of<br>the stan 100 people<br>etween 200 and of<br>the stan 100 people<br>etween 200 and<br>the stan 100 people<br>tween 200 and<br>the stan 100 people<br>tween 200 and<br>the stan 100 people<br>tween 200 and<br>the stan 100 people<br>tween 200 and<br>the stan 100 people<br>tween 200 and the stan<br>tween 200 and the standard the standard                                                                                                    | Coup Unproop to<br>Coup Unproop to<br>Coup Unproop to<br>Coup Unproop to<br>Coup Unproop to<br>Coup Coup Coup Coup Coup Coup Coup<br>Coup Coup Coup Coup Coup Coup Coup Coup                                                                                                    | Store Orta<br>Guatotal<br>uttine                           | Are you<br>Respons<br>Yes<br>Still have<br>Yes<br>Still have<br>Still have<br>Still have<br>Still have                                                                                                    | satisf<br>een tuu<br>een tuu<br>en tuu<br>en tuu<br>en tuu                                                                                                    |
| I         Hot<br>2         Rec           2         Rec         3           4         Frequence         4           5         A         1           6         A         1           7         A         1           9         A         1           10         A         1           11         Wr         1           12         Wr         1           13         A         1           14         A         1           15         Go         20           20         20         20           21         22         23           22         23         24                                                                                                    | The second second secon                                                                                                    | rige upwol                                                                                                    | How did you have a second second seco | Connections<br>Connections<br>Individual Connections<br>Individual Connections<br>M<br>Dopen response         | View View View View View View View View                                                                                                    | A Clear<br>C Phone<br>S Phone<br>M<br>S datanced<br>N<br>s do you think you<br>surveys                                                                                                    | u'll conduct th                  | Data C<br>Data C<br>Data Twin<br>Data Twin<br>B<br>B<br>B<br>B<br>B<br>B<br>B<br>B<br>B<br>B<br>B<br>B<br>B<br>B<br>B<br>B<br>B<br>B<br>B                                                                                                    | Consolidate What-<br>Analysis<br>ow many people<br>seponse<br>etween 200 and of<br>etween 200 and of<br>etween 200 and of<br>sist than 100 peop<br>etween 200 and<br>ot Sure<br>etween 200 and<br>etween 200 and<br>etween 200 and<br>etween 200 and<br>etween 200 and<br>etween 200 and<br>etween 200 and                                                                                                    | Cruy Unprop t<br>Cruy Unprop t<br>do you Intend to su<br>400 people<br>ble<br>ble<br>ble<br>ble<br>ble<br>ble<br>ble<br>ble<br>ble<br>b                                                                                                    | State Orta<br>Guatotal<br>ultine                           | Are you and a second and a second and a seco | satisfi<br>ee en tu<br>en tu<br>en tu<br>en tu<br>en tu<br>en tu                                                                                                    |
| I         Hot<br>2         Hot<br>2           3         W0         2           4         Free         3           6         A         1           6         A         1           7         A         1           9         A         1           11         W0         2           12         W1         12           13         AA         13           14         A         13           15         GR         20           20         13         GR           21         23         24           25         26         26                                                                                                    | Event of the second second secon                                                                                                    | ngen upvol                                                                                                    | How did you have a second second seco | Connections<br>Connections<br>Individual Connections<br>Individual Connections<br>M<br>Depen response         | View View View View View View View View                                                                                                    | A Clear<br>P Brook<br>Subanced<br>N<br>s do you think you<br>surveys                                                                                                    | u'll conduct th                  | Data Control Control C                                                                                                    | ow many people<br>sponse<br>etween 200 and of<br>the stan 100 people<br>etween 200 and of<br>the stan 100 people<br>etween 200 and of<br>the stan 100 people<br>etween 200 and<br>the stan 100 people<br>tween 200 and<br>the stan 100 people<br>tween 200 and<br>the stan 100 people<br>tween 200 and<br>the stan 100 people<br>tween 200 and distance<br>tween 200 and distance<br>tw                                                                                                    | Coup Unprove to Coupon to Coupont to Coupont to Coupon to Coupon to Coupont to Coupont to Cou                                                                                                    | PS Store Orta<br>Guatotal<br>ultine                        | Are you responseries of the second second se | satisf<br>se<br>en tu<br>en tu<br>en tu<br>en tu<br>en tu                                                                                                    |
| I         Hot<br>2           1         Hot<br>2           2         Hot<br>2           3         Wit<br>4           6         A           6         A           7         A           9         A           11         Wit<br>3           4         Free<br>6           5         A           6         A           9         A           10         A           11         Wit<br>12           12         A           13         A           14         A           15         A           16         A           13         Gr           20         A           21         A           22         A           23         A           24         A           25         A           26         A           27         A                                                                                                    | Control of the second second sec                                                                                                    | rige upwar<br>and the mean of the second second secon                                                                                                    | How did you have a second second seco | Comectors<br>Comectors<br>Comectors<br>Indiout About End<br>M<br>Open response                                | View View View View View View View View                                                                                                    | A Clear<br>P Rhopy<br>M Adamod<br>M<br>S do you think yo                                                                                                    | u'll conduct th                  | Data C<br>Data C<br>Data Carlo<br>Data Territ<br>Bata Territ<br>Bata | ow many people<br>sponse<br>etween 200 and of<br>statistic statistics<br>etween 200 and of<br>statistics statistics<br>etween 200 and<br>of Sure<br>etween 200 and<br>of Sure<br>etween 200 and<br>etween 200 and<br>etween 200 and<br>etween 200 and<br>etween 200 and<br>etween 200 and                                                                                                    | Cruy Unpup to<br>Cruy Unpup to<br>O<br>do you Intend to su<br>400 people<br>ble<br>ble<br>ble<br>ble<br>ble<br>ble<br>ble<br>ble<br>ble<br>b                                                                                                    | PS Store Orta<br>Guatotal<br>uttine                        | Are you a constraint of the second second se | satisfi<br>een tu<br>een tu<br>een tu<br>een tu                                                                                                    |
| I         Hoto           1         Hoto           2         Rec           3         WX           4         Fred           5         A I           6         A I           7         A AI           9         A I           10         MA           9         A I           11         WX           12         WX           13         AAI           14         A I           15         GA           19         GA           19         GA           20         GA           21         22           22         23           24         25           25         26           27         8           8         8           9         4           14         4           15         GA           21         22           22         23           24         4           14         4           15         6           16         4      17         8 <td>The second second</td> <td>rige upwar<br/>nother<br/>internet Data<br/>internet Connect<br/>Data<br/>Connect<br/>Data<br/>Connect</td> <td>How did you fi</td> <td>Comestors<br/>Comestors<br/>Comestors<br/>Comestors<br/>Comestors<br/>M<br/>Depen response</td> <td>View View View View View View View View</td> <td>A Cher<br/>P Abance<br/>M Adanced<br/>M Adanced<br/>M Ad</td> <td>u'll conduct th</td> <td>Duta o<br/>Duta o<br/>Duta trein<br/>Duta trein<br/>Be<br/>Be<br/>Be<br/>Be<br/>Be<br/>Be<br/>Be<br/>Be<br/>Be<br/>Be<br/>Be<br/>Be<br/>Be</td> <td>Consolidate What-<br/>Analysis<br/>Consolidate What-<br/>esponse<br/>etween 200 and of<br/>etween 200 and of<br/>etween 200 and of<br/>etween 200 and<br/>etween 200 and<br/>etween 200 and<br/>etween 200 and<br/>etween 200 and<br/>etween 200 and<br/>etween 200 and<br/>etween 200 and<br/>etween 200 and<br/>etween 200 and<br/>etween 200 and</td> <td>Cruy Unpup t<br/>Cruy Unpup t<br/>do you Intend to su<br/>100 people<br/>ble<br/>ble<br/>ble<br/>ble<br/>ble<br/>ble<br/>ble<br/>ble<br/>ble<br/>b</td> <td>PS Stope Orth<br/>Guetotal<br/>uttine<br/>uvvey (on average)?</td> <td>Yes<br/>Still have<br/>Still have<br/>Still have</td> <td>satifier<br/>en tu<br/>en tu<br/>en tu<br/>en tu<br/>en tu</td> | The second second                                                                                                    | rige upwar<br>nother<br>internet Data<br>internet Connect<br>Data<br>Connect<br>Data<br>Connect | How did you fi                                                                                                    | Comestors<br>Comestors<br>Comestors<br>Comestors<br>Comestors<br>M<br>Depen response                          | View View View View View View View View                                                                                                    | A Cher<br>P Abance<br>M Adanced<br>M Adanced<br>M Ad                                                                                                    | u'll conduct th                  | Duta o<br>Duta o<br>Duta trein<br>Duta trein<br>Be<br>Be<br>Be<br>Be<br>Be<br>Be<br>Be<br>Be<br>Be<br>Be<br>Be<br>Be<br>Be                                                                                                    | Consolidate What-<br>Analysis<br>Consolidate What-<br>esponse<br>etween 200 and of<br>etween 200 and of<br>etween 200 and of<br>etween 200 and<br>etween 200 and<br>etween 200 and<br>etween 200 and<br>etween 200 and<br>etween 200 and<br>etween 200 and<br>etween 200 and<br>etween 200 and<br>etween 200 and<br>etween 200 and                                                                                                    | Cruy Unpup t<br>Cruy Unpup t<br>do you Intend to su<br>100 people<br>ble<br>ble<br>ble<br>ble<br>ble<br>ble<br>ble<br>ble<br>ble<br>b                                                                                                    | PS Stope Orth<br>Guetotal<br>uttine<br>uvvey (on average)? | Yes<br>Still have<br>Still have<br>Still have                                                                                                    | satifier<br>en tu<br>en tu<br>en tu<br>en tu<br>en tu                                                                                                    |
| I         Idea           1         Idea           2         Rec           3         With           4         From so           6         A           6         A           7         A           8         A           9         A           11         With           12         A           13         AA           14         A           15         AA           16         AA           17         AA           18         With           19         Go           19         Go           20         AA           21         22           22         23           24         A           25         26           26         Z7           16         A           8         A           9         A           26         A           27         H           4         A           8         A           14         A           15         A                                                                                                    | Reverse and a second second seco                                                                                                    | rige upwar<br>pote upwar<br>pote to be an official of the official of the official official                                                                                                    | How did you fi                                                                                                    | Connections<br>Connections<br>Connections<br>Connections<br>M<br>Dopen response<br>M<br>Dopen response        | View View View View View View View View                                                                                                    | N storyeys                                                                                                    | u'll conduct th                  | Cuta Cuta Cuta Cuta Cuta Cuta Cuta Cuta                                                                                                    | ow many people<br>sponse<br>etween 200 and of<br>etween 200 and of<br>etween 200 and of<br>etween 200 and of<br>etween 200 and<br>of Sure<br>etween 200 and<br>of Sure<br>etween 200 and<br>etween 200 and<br>e | Coup Ungroup 1<br>Coup Ungroup 1<br>do you intend to su<br>100 people<br>ole<br>ole<br>ole<br>ole<br>ole<br>ole<br>ole<br>ole<br>ole<br>o                                                                                                    | Subtotal<br>Subtotal<br>arvey (on average)?                | Yes<br>Still have<br>Yes<br>Still have<br>Still have                                                                                                    | satufi<br>ie<br>en tu<br>en tu<br>en<br>tu<br>en<br>tu<br>en<br>tu<br>en<br>tu<br>en<br>tu<br>en<br>tu<br>en<br>tu<br>en<br>tu<br>en<br>tu<br>en<br>tu<br>en |